## Instructions for Selecting a Delegate:

- Login to MyUK. Go to Enterprise Services tab, Workflow tab, Workflow.
- Next to the words "Show Filters Hide Preview is a little icon. Click on it to open.

| Workflow Items                                                         |   |             |              |            |             | History Back Forwar           |  |
|------------------------------------------------------------------------|---|-------------|--------------|------------|-------------|-------------------------------|--|
| Tasks (1/1) Alerts Notifications Tracking                              |   |             |              |            |             | ().Q                          |  |
| Show: New and in Progress Tasks (1/1)                                  |   |             |              |            | Create Task | Show Filters Hide Preview (5) |  |
| Subject                                                                | 1 | From        | Sent         | Priority v | Due         | Status                        |  |
| Early College D, Sponsor, Jobs For the Fu, Pt Michael Ted Childress (a |   | Booth, Rita | Mar 29, 2012 | Normal     | 3           | New                           |  |
|                                                                        |   |             |              |            |             |                               |  |

• Open "Manage Substitution Rules"

|   | Create Task | Show Filters Hide Preview |  |
|---|-------------|---------------------------|--|
|   |             | Refresh                   |  |
| J | Due         | Personalize View          |  |
| 3 |             | Manage Substitution Rules |  |
|   |             | Display Connection Status |  |

• Under My Substitution Rules, Click Yellow Box "Create Rule"

| Manage Substitution Rules                                                                                                    |
|----------------------------------------------------------------------------------------------------|
| You can view and manage your task substitution rules. You can make an assignee receive your tasks, or you can set an assignee to fill in for you (for example, in case you are unexpectedly absent). You can create several substitution rules to cover all cases. You can also see other users' substitution rules involving you, and you can take over another user's tasks (if this user has allowed you to 'fill in'). |
| My Substitution Rules                                                                                                    |
| Create Rule Delete Refresh                                                                                                    |

 In Nominee, enter Lastname, Firstname for the person you want to review and certify in your absence – then Select...

## Create a Substitution Rule

You can define which tasks you want to assign to a nominee. You can either make the nominee receive your tasks (for example, when you go on vacation), or you can allow the nominee to fill in for you (for example, in case you are unexpectedly absent)

| l <b>þ</b> 1                                                                                                    | 2                                                                                                    |
|----------------------------------------------------------------------------------------------------|----------------------------------------------------------------------------------------------------|
| Define Rule                                                                                                    | Set Rule Activation                                                                                                    |
| Descent and the second second s |                                                                                                    |
| Nominee:                                                                                                    | Select                                                                                                    |
| Assign These Tasks:                                                                                                    | All                                                                                                    |
|                                                                                                    | The nominee is the substitute for all tasks                                                                                                    |
| I Want the Nominee to:                                                                                                    | Receive My Tasks                                                                                                    |
|                                                                                                    | You hand over tasks to the assignee for the duration of your planned absence; in the next step you can set a start date for this rule $\bigcirc$ Fill In For Me |
|                                                                                                    | If you are unexpectedly absent, the nominee can take over your tasks completely                                                                                 |

A box will appear with Current Selection containing the person. Select Apply ٠

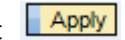

| Search For   | People         |        |
|--------------|----------------|--------|
| Search For N | ames:          | Search |
| Current Se   | lection        |        |
| å            | Stark, Susan M |        |
|              |                |        |
|              |                |        |
|              |                |        |
|              |                |        |
|              |                |        |
|              |                |        |
|              |                |        |
|              |                |        |
|              |                |        |
| Apply C      | ancel          |        |
|              |                |        |

Select "Fills in For Me" and

## Create a Substitution Rule

You can define which tasks you want to assign to a nominee. You can either make the nominee receive your tasks (for example, when you go on vacation), or you can allow the nominee to fill in for you (for example, in case you are unexpectedly absent)

| Define Rule                     | Set Rule Activation                                                                                                    |
|---------------------------------|----------------------------------------------------------------------------------------------------|
| Nominee:<br>Assign These Tasks: | Select                                                                                                    |
| 2                               | The nominee is the substitute for all tasks                                                                                                    |
| I Want the Nominee to:          | Receive My Tasks     You hand over tasks to the assignee for the duration of your planned absence; in the next step     you can set a start date for this rule     Fill In For Me |
| Next  Cancel                    | If you are unexpectedly absent, the nominee can take over your tasks completely                                                                                                   |

• At this screen you can determine when to activate the takeover. Save results.

## Create a Substitution Rule

Previous Save Cancel

You can define which tasks you want to assign to a nominee. You can either make the nominee receive your tasks (for example, when you go on vacation), or you can allow the nominee to fill in for you (for example, in case you are unexpectedly absent)

| l⇒ 1 2                                                               |                                     |
|----------------------------------------------------------------------|-------------------------------------|
| Define Rule Set Rule Activation                                      |                                     |
| On saving, turn the rule:: <ul> <li>On - The rule will be</li> </ul> | e enabled                           |
| At Once                                                              |                                     |
| O On                                                                 | 67                                  |
| Off - The rule will r                                                | not be enabled                      |
| You can turn the rule on or off at any time on the Su                | bstitution Rules Management screen. |
|                                                                      |                                     |

• The Manage Substitution Rules main screen will appear. To activate, click "Turn On". Button will change to "Turn Off"

| Ма          | anage Su                        | bstitution Rules                                              |                                                  |                                        |                                                                                                    |                                       |
|-------------|---------------------------------|---------------------------------------------------------------|--------------------------------------------------|----------------------------------------|----------------------------------------------------------------------------------------------------|---------------------------------------|
| You<br>exan | can view and<br>nple, in case y | manage your task substitution<br>ou are unexpectedly absent). | n rules. You can make a<br>You can create severa | n assignee rece<br>I substitution rule | ive your tasks, or you can set an assignee to fill i<br>es to cover all cases. You can also see other use | n for you (for<br>rs' substitution ru |
| invol       | ving you, and                   | you can take over another us                                  | er's tasks (if this user h                       | as allowed you                         | to 'fill in').                                                                                            |                                       |
| Му          | v Substitutio                   | n Rules                                                       |                                                  |                                        |                                                                                                    |                                       |
|             | Create Rule                     | Delete Refresh                                                |                                                  |                                        |                                                                                                    |                                       |
|             | Tasks                           | Nominee                                                       | What To Do                                       | Status                                 | Rule Activation                                                                                           |                                       |
|             | All                             | Burdette, Diana                                               | Fills In For Me                                  | Ongoing                                | Successful                                                                                                | Turn Off                              |

• As your delegate is ready to assume your role, they will need to click the "Take Over" button from the Management Substitution Rules main screen. This only needs to be done once.

| Other Users' Substitution Rules |       |            |         |           |
|---------------------------------|-------|------------|---------|-----------|
| Task Owner                      | Tasks | What To Do | Status  |           |
| Burdette, Diana                 | All   | Fill In    | Ongoing | Take over |